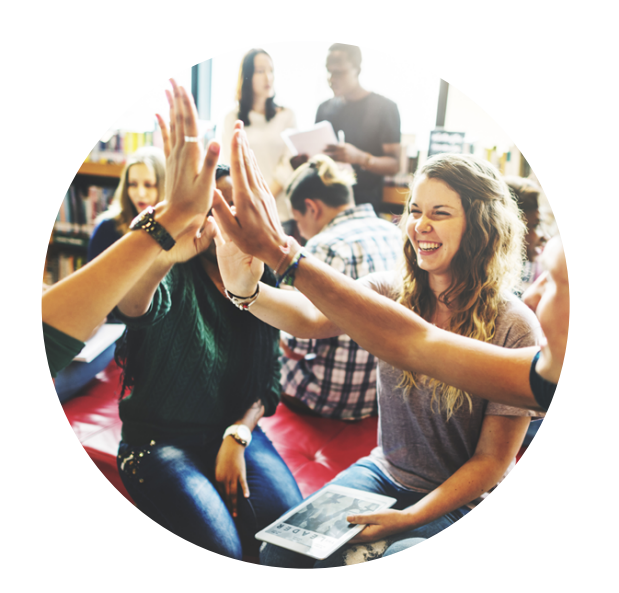

# Rijbewijs aanvragen bij de gemeente

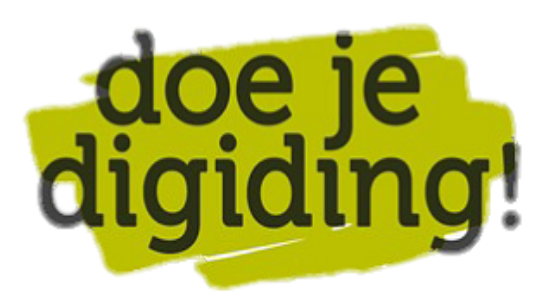

# stappenplan

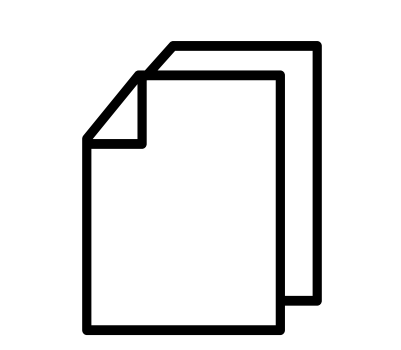

#### Voorbereiding. Bij de hand...

• Een computer of je mobiele telefoon

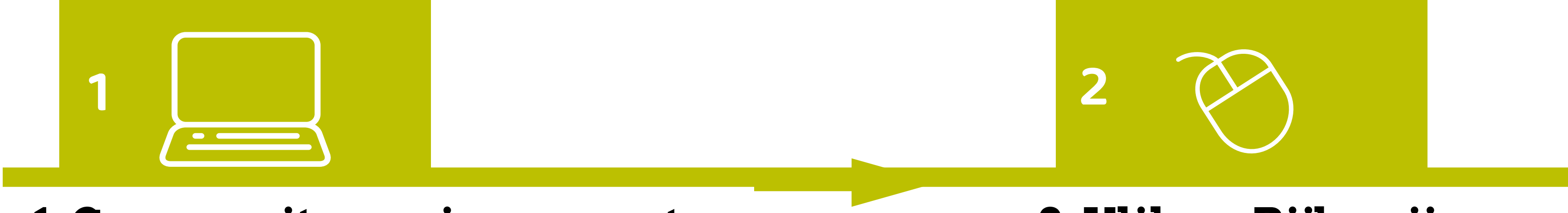

#### 1. Ga naar site van je gemeente

• Ga naar de website van je gemeente

#### 2. Klik op Rijbewijs

- Klik 'Rijbewijs'
- Je moet een afspraak maken op het gemeentehuis of in de stadswinkel

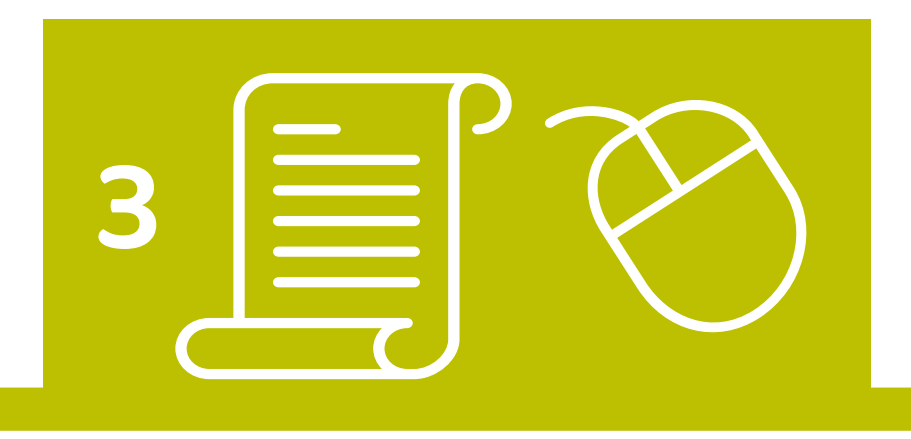

# 3. Klik op Afspraak maken

- Klik op 'Afspraak maken'
- Vul het online formulier in
- Geef aan waar en wanneer je wilt afspreken
- Vul je persoonlijke gegevens in

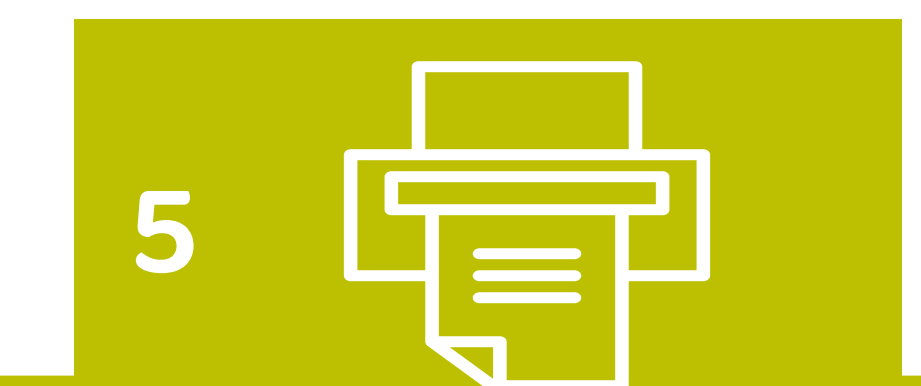

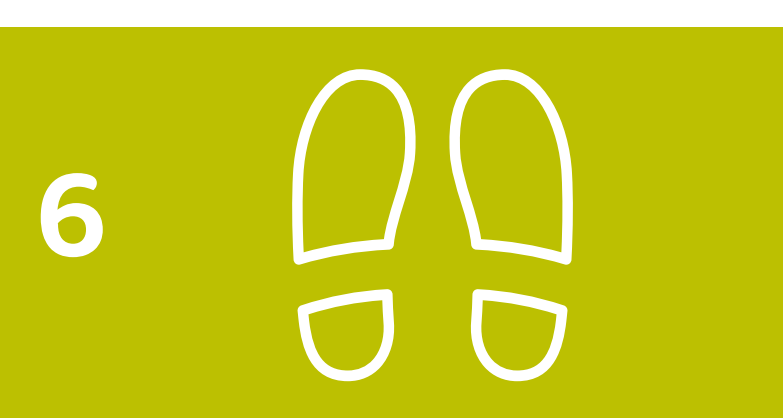

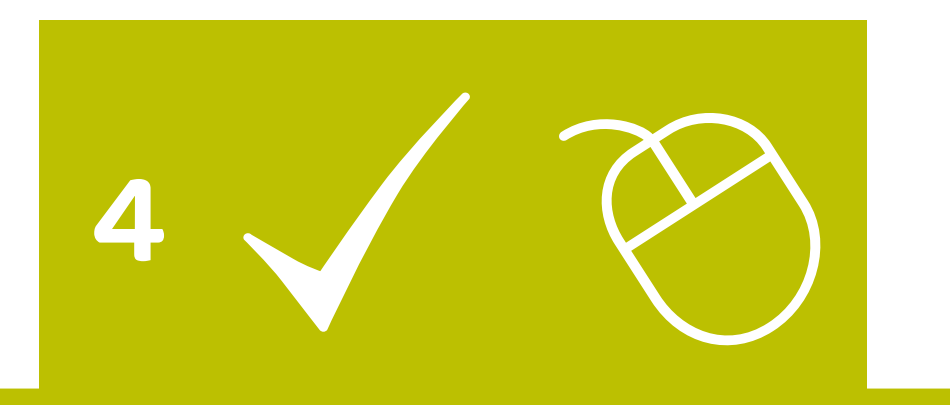

## 4. Controleer je gegevens

- Controleer het formulier dat je hebt ingevuld
- Niets vergeten? Klopt alles?
- Klik op 'Bevestigen' of 'Verzenden'

### 5. Print je afspraak uit

- Print je afspraak uit
- Op de print staat ook wat je allemaal moet meenemen: een geldig IDbewijs; een pasfoto die aan de eisen voldoet; je pinpas zodat je kunt betalen

#### 6. Ga naar de afspraak

- Ga naar je afspraak op het gemeentehuis of in de stadswinkel
- Zorg dat je op tijd bent

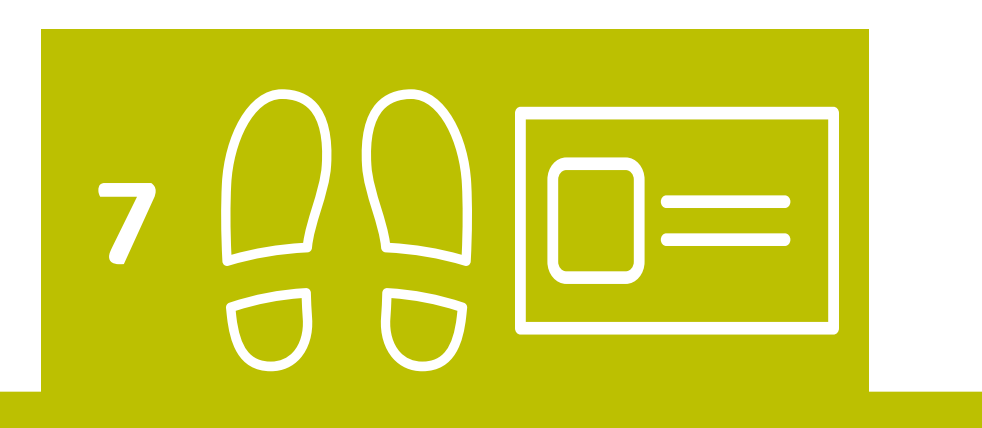

# 7. Haal je rijbewijs op

 Haal je rijbewijs 5 werkdagen later op